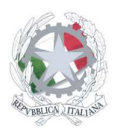

## Istituto d'Istruzione Superiore Ettore Sanfelice

Sede Centrale: Via Sanfelice, 8 - 46019 Viadana (Mn) – Sedi Coordinate: "Maggi", Via Vanoni 21 - 46019 Viadana (Mn) - "Bosco", Via Roma s.n.c. - 46019 Viadana (Mn) Telefoni: 0375.781792 – 0375.784197 Email: mnis00700v@istruzione.it Pec: mnis00700v@pec.istruzione.it Sito internet: www.istitutosanfelice.edu.it C.F.: 83002190201

# **ISTRUZIONI PER** LA RICHIESTA **DI ASSENZE**, FERIE E PERMESSI DAL 01.09.2019

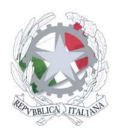

Istituto d'Istruzione Superiore Ettore Sanfelice Sede Centrale: Via Sanfelice, 8 - 46019 Viadana (Mn) – Sedi Coordinate: "Maggi", Via Vanoni 21 - 46019 Viadana (Mn) - "Bosco", Via Roma s.n.c. - 46019 Viadana (Mn) Telefoni: 0375.781792 – 0375.784197 Email: mnis00700v@istruzione.it Pec: mnis00700v@pec.istruzione.it Sito internet: www.istitutosanfelice.edu.it C.F.: 83002190201

1. Entrare nel registro elettronico e cliccare "altre applicazioni Gruppo Spaggiari":

|                                    | rendere visibili riesurdabilari per ra.s. 2015/20. esteart qui.                                  | 🗑 Messaggi        |
|------------------------------------|--------------------------------------------------------------------------------------------------|-------------------|
| ANNO PRECEDENTE<br>2018/2019       | Vai all'a.s. 2018/2019<br>Vai all'anno precedente                                                | Aiuto             |
| TUTTINCLASSE!<br>Versione REALTIME | Badge di servizio ad ogni ragazzo<br>La soluzione di eccellenza per la gestione presenze/assenze | <b>?</b><br>Aiuto |
| CLASSEVIVA<br>Registri elettronici | Registri di classe elettronici                                                                   | <b>?</b><br>Aiuto |
| ScuolaTTIVA<br>ScuolaFamiglia      | Comunicazioni e servizi per la famiglia                                                          | <b>?</b><br>Aiuto |
| SCRUTINIONLINE<br>Scrutini On Line | Scrutini di classe                                                                               | <b>?</b><br>Aiuto |
| ALUNNI 2.0                         | Alunni 2.0                                                                                       | <b>?</b><br>Aiuto |
| LIBRI DI TESTO<br>Adozioni         | Libri di testo                                                                                   | <b>?</b><br>Aiuto |
| ESAMI 2° CICLO<br>Esami 2° Ciclo   | Esami 2° Ciclo                                                                                   | <b>?</b><br>Aiuto |
| VER.DI 2.0<br>Verbali digitali     | Verbali Digitali                                                                                 | <b>?</b><br>Aiuto |
| IMPOSTAZIONI                       | Configurazione e gestione                                                                        | 2                 |
| APPLICAZIONI<br>Menù principale    | Altre applicazioni Gruppo Spaggiari                                                              | Aiuto             |
|                                    |                                                                                                  |                   |
| CLASSEV/VA                         | Classeviva SegreteriaDigitale Classeviva Consultazione Personale 2.0                             |                   |

2. Cliccare sul pulsante "new isoft":

|   | INFOSCHOOL             | Applicazioni Gruppo Spaggiari Parma                           | Esci<br>ALESSANDRO CAU 44157309 | 224 |
|---|------------------------|---------------------------------------------------------------|---------------------------------|-----|
| < |                        | <b>is</b> oft                                                 |                                 | >   |
|   |                        | Segreteria DIGITALE                                           |                                 |     |
|   |                        | CLASSEV/VA<br>Il cuore pulsante<br>della scuola del futuro    |                                 |     |
|   | Hai bisogno di aiuto?  | Consulta Videotutorial e Faq                                  | Richiedi assistenza             |     |
|   | Sei un utente esperto? | Consigliaci un miglioramento                                  | Collabora con noi               |     |
|   |                        | Convright © 2016 - Grunno Spaggiari Parma - P IVA 00150470342 |                                 |     |

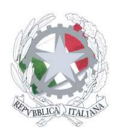

Istituto d'Istruzione Superiore Ettore Sanfelice Sede Centrale: Via Sanfelice, 8 - 46019 Viadana (Mn) – Sedi Coordinate: "Maggi", Via Vanoni 21 - 46019 Viadana (Mn) - "Bosco", Via Roma s.n.c. - 46019 Viadana (Mn) Telefoni: 0375.781792 – 0375.784197 Email: mnis00700v@istruzione.it Pec: mnis00700v@pec.istruzione.it Sito internet: www.istitutosanfelice.edu.it C.F.: 83002190201

3. Cliccare sul pulsante "Richieste assenze, permessi e ferie":

| Cerca                                                                                                    |                                                   | م                                                                                                    |        |                   |
|----------------------------------------------------------------------------------------------------|---------------------------------------------------|----------------------------------------------------------------------------------------------------|--------|-------------------|
| Ses Ges                                                                                                    | NAGRAFE<br>itione dei dati anagrafici             | Gestione dei dati anagrafici<br>Gestione dei dati anagrafici                                         | ΑΤΤΙνο | <b>?</b><br>Aiuto |
|                                                                                                    | TATO SERVIZIO<br>Jalizza il tuo stato di servizio | Visualizza il tuo stato di servizio<br>Visualizza e controlla il tuo stato di servizio               |        | <b>?</b><br>Aluto |
|                                                                                                    | Personale                                         | Gestione Assenze, Permessi e Ferie del Personale<br>Gestione Assenze, Permessi e Ferie del Personale |        | ?<br>Aluto        |
| PK                                                                                                    | RESENZE                                           | Gestione del cartellino<br>Gestione del cartellino                                                   | ATTIVO | ?                 |
|                                                                                                    | CHIESTE<br>nieste assenze, permessi e ferie       | Richieste assenze, permessi e ferie<br>Richieste assenze, permessi e ferie                           | ΑΤΤΙνο | <b>?</b><br>Aiuto |
| international international in | nu Principale                                     | Altre applicazioni Infoschool<br>Accedi alle altre applicazioni                                      |        | Aluto             |

4. Cliccare sul pulsante "+" di colore verde:

| ultimo accesso: 31/08 ora 11:30       Alessandro Cau 4157309         Cerca                                                                                                    | <b>is</b> oft       | Richieste                                                                                                    |                           | ? ।                                      | Esci      |
|----------------------------------------------------------------------------------------------------|---------------------|----------------------------------------------------------------------------------------------------|---------------------------|------------------------------------------|-----------|
| Cerca       Private       Richieste       Cruscotto         Image: Cerca Construction Scular Secondaria II grado       Tempo indeterminato (ex Ruolo)       Image: Cerca Construction Secondaria II grado         Firige:       Tempo indeterminato (ex Ruolo)       Odda ger:       Image: Cerca Construction Secondaria II grado         Firige:       Number       Mendere       Data richiesta decresscente       Image: Cerca Construction Secondaria II grado         Image: Cerca Construction Secondaria II grado       Image: Cerca Construction Secondaria II grado       Image: Cerca Construction Secondaria II grado         Image: Cerca Construction Secondaria II grado       Image: Cerca Construction Secondaria II grado       Image: Cerca Construction Secondaria II grado         Image: Socio Secondaria II grado       Image: Cerca Construction Secondaria II grado       Image: Cerca Construction Secondaria II grado       Image: Cerca Construction Secondaria II grado         Image: Socio Secondaria II grado       Image: Cerca Construction Secondaria II grado       Image: Cerca Cerca | ultimo accesso: 31/ | 08 ora 11:30                                                                                                    |                           | Alessandro Cau 441                       | 57309     |
| ALESSANDRO, CAU<br>Decrete laureato scuola secondaria il grado<br>Tempo indeterminato (ex Ruolo)<br>Firier<br>Torre Inceges Aureires Anolise Pforte Data richiesta decrescente<br>Data richiesta decrescente<br>Data richiesta decrescente<br>Data Stato<br>Disconstructure richiesta Assenza<br>PERMESSO DONATOR DI SANGUE ED EQUIPARATI Tempo Indeterminato<br>Disconstructure richiesta Assenza<br>PERMESSO DONATOR DI SANGUE ED EQUIPARATI Tempo Indeterminato<br>Disconstructure richiesta Assenza<br>Disconstructure richiesta Assenza<br>Desonesto Pere Martie cireAzione a Convecine Conscressi Di Associazioni<br>Processionala Tempo Indeterminato<br>Origo                                                                                                    | Cerca               |                                                                                                    | ٩                         | Richieste                                | Cruscotto |
| Richige:       Oddia ge:         Tata       Auroritzate       Auroritzate       Data richiesta decrescente         Data       Richiesta       Durata       Stato         30/08/2019       Richiesta 20937       1 G       Richiesta annuliata da<br>ALESSANDRO CAU         PERNIESSO DONATORI DI SANGUE ED EQUIPARATI Tempo Indelerminato<br>OG09       1 G       Richiesta annuliata da<br>ALESSANDRO CAU         30/08/2019       Richiesta 2035       1 G       Richiesta annuliata da<br>ALESSANDRO CAU         DIPENDENTE: RICHIESTA ASSENZA<br>DESONERO PER PARTECIPAZIONE A CONVEGNI E CONGRESSI DI ASSOCIAZIONI<br>PROFESSIONALI Tempo Indeterminato<br>OG09       1 G       Richiesta annuliata da<br>ALESSANDRO CAU                                                                                                    | 6                   | ALESSANDRO, CAU<br>Docente laureato scuola secondaria Il grado<br>Tempo Indeterminato (ex Ruolo)                                              |                           |                                          | ¢         |
| Data     Richiesta     Durata     Stato       30/08/2019     Richiesta 2037<br>DIPENDENTE: RICHIESTA ASSENZA<br>PERRINESSO DONATORI DI SANGUE ED EQUIPARATI Tempo Indeterminato<br>OG09     1 G     Richiesta annullata da<br>ALESSANDRO CAU     Richiesta annullata da<br>ALESSANDRO CAU       30/08/2019     Richiesta 2035<br>DIPENDENTE: RICHIESTA ASSENZA<br>ESONERO PER PARTECIPAZIONE A CONVEGNI E CONGRESSI DI ASSOCIAZIONI<br>PROFESSIONALI Tempo Indeterminato<br>Od06     1 G     Richiesta annullata da<br>ALESSANDRO CAU                                                                                                    | Filtriper:<br>Tutto | n sospeso Autorizzate Annullate Rifiutate                                                                                                    | Ordina per:               |                                          |           |
| 30/08/2019       Richiesta 29937       1 G       Richiesta annullata da       PIPENDENTE: RICHIESTA ASSENZA         PERMESSO DONATORI DI SANGUE ED EQUIPARATI Tempo Indeterminato       06/09       1 G       ALESSANORO CAU         30/08/2019       Richiesta 26935       DIPENDENTE: RICHIESTA ASSENZA       1 G       Richiesta annullata da         S0/08/2019       Richiesta 26935       DIPENDENTE: RICHIESTA ASSENZA       1 G       Richiesta annullata da         S0/08/2019       Richiesta 26935       DIPENDENTE: RICHIESTA ASSENZA       1 G       Richiesta Annullata da         PROFESSIONALI Tempo Indeterminato       04/09       1 G       Richiesta ANDRO CAU       ALESSANDRO CAU                                                                                                    | Data                | Richiesta                                                                                                    | Durata                    | Stato                                    |           |
| 30/08/2019 Richiesta 20935 1 G Richiesta annullata da DIPENDENTE: RICHIESTA ASSENZA ESONERO PER PARTECIPAZIONE A CONVEGNI E CONGRESSI DI ASSOCIAZIONI PROFESSIONALI Tempo Indeterminato 04/09                                                                                                    | 30/08/2019          | Richiesta 20937<br>DIPENDENTE: RICHIESTA ASSENZA<br>PERMESSO DONATORI DI SANGUE ED EQUIPARATI TE<br>06/09                                     | 1 G<br>empo Indeterminato | Richiesta annuilata da<br>ALESSANDRO CAU | Q         |
|                                                                                                    | 30/08/2019          | Richiesta 20935<br>DIPENDENTE: RICHIESTA ASSENZA<br>ESONERO PER PARTECIPAZIONE A CONVEGNI E CON<br>PROFESSIONALI Tempo Indeterminato<br>04/09 | 1 G                       | Richiesta annuilata da<br>ALESSANDRO CAU | £,        |

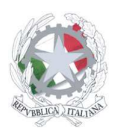

Istituto d'Istruzione Superiore Ettore Sanfelice Sede Centrale: Via Sanfelice, 8 - 46019 Viadana (Mn) – Sedi Coordinate: "Maggi", Via Vanoni 21 - 46019 Viadana (Mn) - "Bosco", Via Roma s.n.c. - 46019 Viadana (Mn) Telefoni: 0375.781792 – 0375.784197 Email: mnis00700v@istruzione.it Pec: mnis00700v@pec.istruzione.it Sito internet: www.istitutosanfelice.edu.it C.F.: 83002190201

5. Nella finestra che si apre cliccare il pulsante "assenza" oppure "ferie" oppure "permessi":

| ISOft Richieste ?                                                                  |         |
|------------------------------------------------------------------------------------|---------|
|                                                                                    |         |
| uumo Inserisci richiesta                                                           | ×       |
| Nomination                                                                         | V       |
| Richiesta per ASSENZA FERIE PERMESSO SOSTITUZIONE STRAORDINARIO TIMBRATURE TURNO P | RESENZA |
| Sredi il tipo evento                                                               | ~       |
|                                                                                    | •       |
| ANNULLA                                                                            | RISCI   |
|                                                                                    |         |
| Fibri per:                                                                         |         |
| In sospeso Autorizzate Annullate Riflutate Data richiesta decrescente              |         |

6. Scegliere le voci di interesse per compilare la richiesta:

|    | <b>is</b> oft                 | Richieste                                           | 1                              | P Esci   |
|----|-------------------------------|-----------------------------------------------------|--------------------------------|----------|
| ul | ltimo Inserisci richies       | ta                                                  |                                | ×        |
|    | Nominativo                    | ALESSANDRO CAU                                      |                                | to       |
|    | Richiesta per                 | ASSENZA FERIE PERMESSO SOSTITUZIONE                 | STRAORDINARIO TIMBRATURE TURNO | PRESENZA |
|    |                               | Pregli II tipo evento DIPENDENTE: RICHIESTA ASSENZA |                                | ÷ 0      |
|    | Y                             |                                                     |                                | SERISCI  |
| j  | Altriper:<br>Tutte In sospeso | Antorizzate Annullate Rifutate Data richiesta de    | crescente V                    |          |

7. Una volta scelto il modello da compilare cliccare sul pulsante "inserisci":

| Oft<br>In: | serisci richie | Richieste<br>I <b>sta</b>                            |                                                                                                    | ? Esci                    | ) |
|------------|----------------|------------------------------------------------------|----------------------------------------------------------------------------------------------------|---------------------------|---|
| Ce         | Nominativo     | ALESSANDRO CAU                                       |                                                                                                    | √ )                       |   |
|            | Richiesta per  | ASSENZA FERIE PERM                                   | MESSO SOSTITUZIONE STRAORDINARIO                                                                                                    | TIMBRATURE TURNO PRESENZA |   |
| 6          |                | Scegli il tipo evento<br>DIPENDENTE: RICHIESTA FERIE |                                                                                                    | × .                       |   |
| Y          |                |                                                      |                                                                                                    | ANNULLA                   |   |
|            |                |                                                      |                                                                                                    |                           |   |
| Filtri per |                | Autorizzate Annullate F                              | University of the second second secon |                           |   |

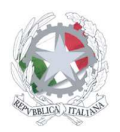

# Istituto d'Istruzione Superiore Ettore Sanfelice

Sede Centrale: Via Sanfelice, 8 - 46019 Viadana (Mn) – Sedi Coordinate: "Maggi", Via Vanoni 21 - 46019 Viadana (Mn) - "Bosco", Via Roma s.n.c. - 46019 Viadana (Mn) Telefoni: 0375.781792 – 0375.784197 Email: mnis00700v@istruzione.it Pec: mnis00700v@pec.istruzione.it Sito internet: www.istitutosanfelice.edu.it C.F.: 83002190201

8. Compilare i campi richiesti (dipendono dal modello scelto):

| is       | Oft                   | Richieste                                                   |                                                                                                    | ? Esci   |
|----------|-----------------------|-------------------------------------------------------------|----------------------------------------------------------------------------------------------------|----------|
| ultimo   | Inserisci richies     | ta                                                          |                                                                                                    | ×        |
| Ce       | Nominativo            | ALESSANDRO CAU                                              |                                                                                                    | tto      |
|          | Richiesta per         | ASSENZA FERIE PERMESSO SOSTITUZIO                           | NE STRAORDINARIO TIMBRATURE TURNO                                                                                                    | PRESENZA |
|          |                       | DIPENDENTE: RICHIESTA ASSENZA                               |                                                                                                    | V        |
|          | Tipo assenza          | ASPETTATIVA PER VOLONTARI IN PAESI IN VIA DI SVILUPPO       | rempo Indeterminato (A017)                                                                                                    | ✓        |
| Y        |                       | Visualizza solo le tipologie di assenza previste dal tipo e | i contratto del dipendente                                                                                                    |          |
|          |                       | 0 G 0 G                                                     | <b>0 G</b> SINGOLA ASSENZA                                                                                                    |          |
| Fibi per |                       | Usufruite                                                   | and the second second sec |          |
|          |                       | 01/09/2019                                                  | Al                                                                                                    |          |
|          | Motivazione           | Digitare qui la motivazione                                 |                                                                                                    |          |
|          |                       |                                                             |                                                                                                    | D        |
|          |                       |                                                             |                                                                                                    | Qui      |
|          |                       |                                                             | ANNULLA                                                                                                    | NSERISCI |
| 3        | 0/08/2019 Richiesta 2 |                                                             | 1 G Richiesta annullata d                                                                                                    | a 💭      |

9. Cliccare il pulsante "inserisci":

| is    | soft                   | Richieste                               |                                          |                          | ? Esci    |
|-------|------------------------|-----------------------------------------|------------------------------------------|--------------------------|-----------|
| ultir | no Inserisci richies   | sta                                     |                                          |                          | ×         |
|       | Nominativo             | ALESSANDRO CAU                          |                                          |                          | tto       |
|       | Richiesta per          | ASSENZA FERIE PERMESSO                  | SOSTITUZIONE STRAOR                      | DINARIO TIMBRATURE TURNO | PRESENZA  |
|       |                        | DIPENDENTE: RICHIESTA ASSENZA           |                                          |                          | V         |
|       | Tipo assenza           | ASPETTATIVA PER VOLONTARI IN PAESI IN   | VIA DI SVILUPPO Tempo Indeterminat       | 0 (A017)                 | ✓         |
|       |                        | Visualizza solo le tipologie di assenza | previste dal tipo di contratto del dipen | dente                    |           |
|       | l au                   | 0 G 0                                   | G <b>0</b> G                             | SINGOLA ASSENZA          |           |
| HO    | T.                     | Usufruite Da usu                        | ifruire Totale                           | Periodo                  | _         |
|       | Dal                    | 01/09/2019                              | Al                                       | al                       |           |
|       | Motivazione            | Digitare qui la motivazione             |                                          |                          |           |
|       |                        |                                         |                                          |                          | d Ch      |
|       |                        |                                         |                                          |                          |           |
|       |                        |                                         |                                          | ANNULL                   | INSERISCI |
|       | 30/08/2019 Richiesta 2 | 20935                                   |                                          | 1 G Richiesta a          | all       |

10. Una volta inserita la richiesta, questa potrà essere cancellata fino a quando un operatore di segreteria non conferma la richiesta. Dopo la conferma da parte dell'operatore, la richiesta sarà processata e valutata dal dirigente. L'esito con le motivazioni sarà visibile non appena disponibile.